# **Online Learning Agreement**

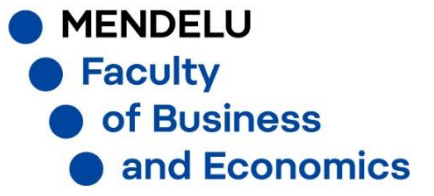

# OLA is available here : <u>https://learning-agreement.eu/</u>

Use the same login as for UIS

### Click on « LOGIN TO ACCESS YOUR LEARNING AGREEMENT » then on « Log in »

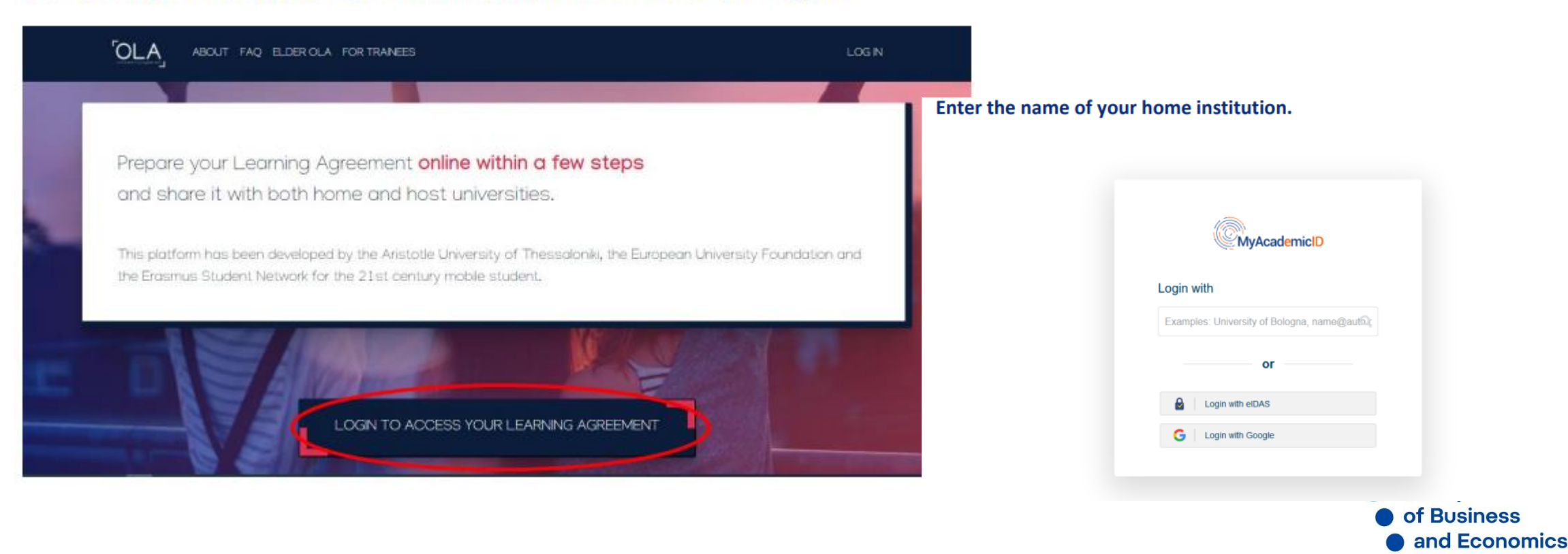

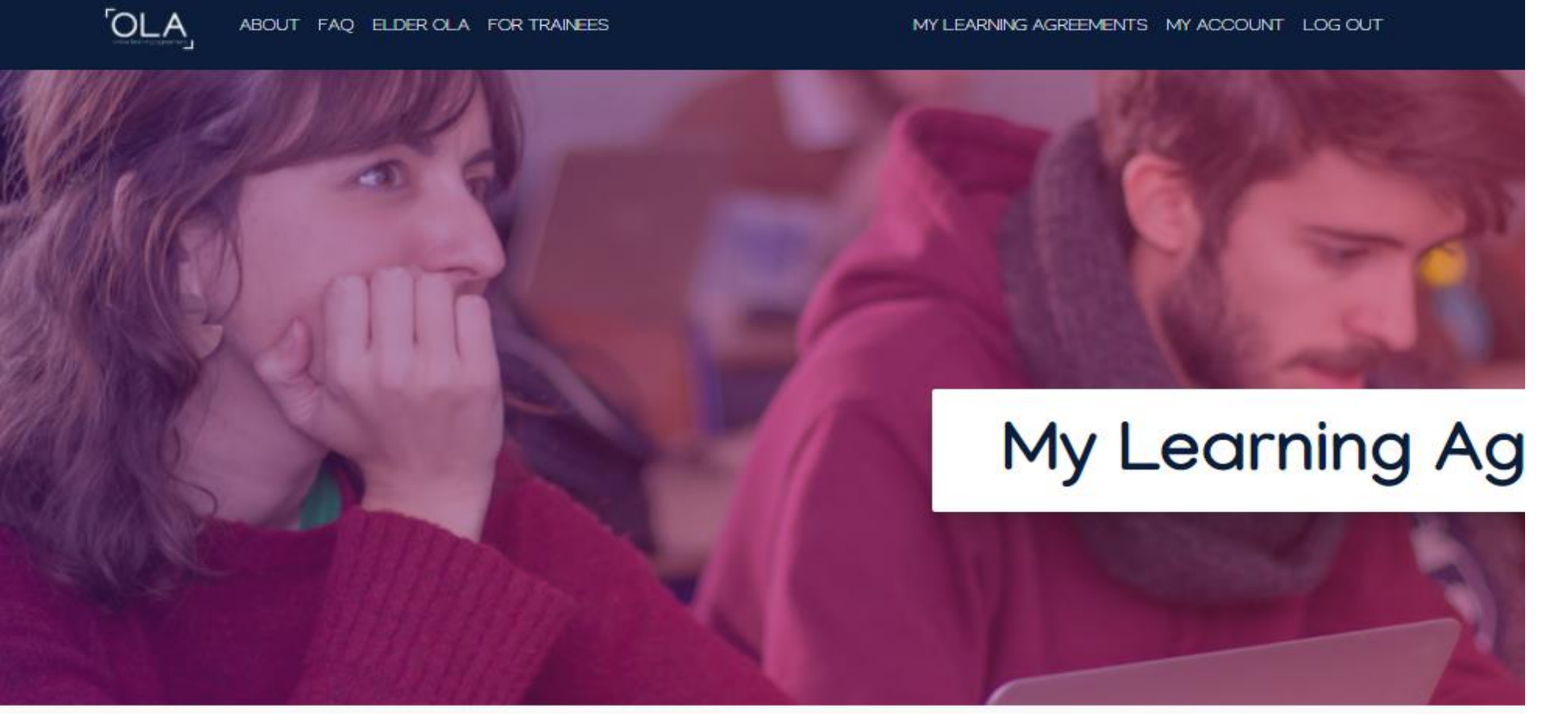

Create new LA

See the status of your Online Learning Agreement to successfully finalise it with the sending and receiving university.

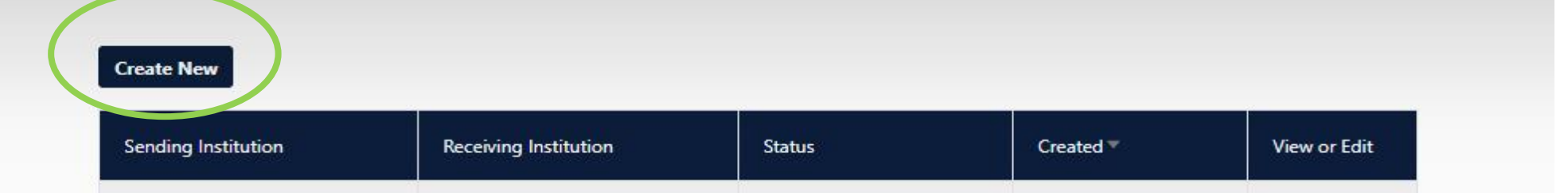

MENDELU Faculty of Business and **Economics** 

# Create new LA

Please select your mobility type. Choose carefully, if you pick the wrong one you'll have to start over.

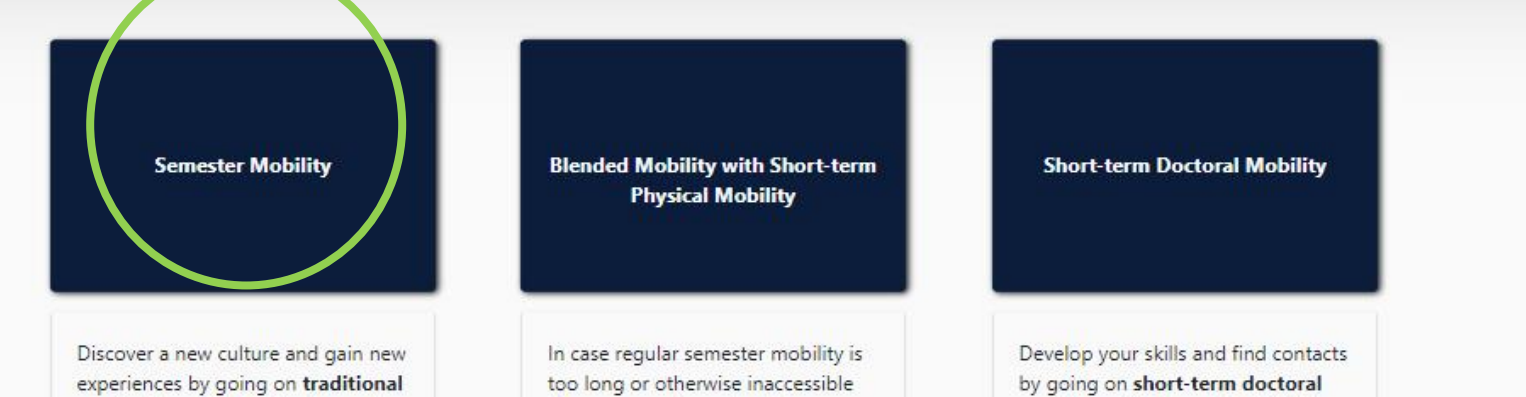

Chose the type of your study stay

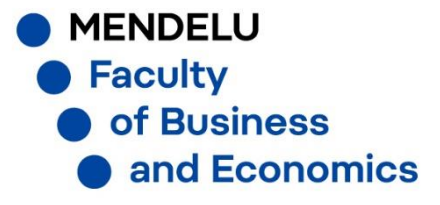

|                                          | DUT FAQ E                         | ELDER OL4 | A FOR TRAINEES                            | ×                  | MY L                                   | LEARNING AGREEMENTS M                                             | ACCOUNT LOG OUT                 |
|------------------------------------------|-----------------------------------|-----------|-------------------------------------------|--------------------|----------------------------------------|-------------------------------------------------------------------|---------------------------------|
| 1<br>tudent Information                  | 2–<br>Sending Insti<br>Informatio | tution    | 3<br>Receiving Institution<br>Information | Proposed<br>Progra | )                                      | 5<br>Virtual Components                                           | 6<br>Commitment                 |
| demic year *<br>020/2021                 |                                   |           |                                           |                    |                                        |                                                                   |                                 |
| First name(s) *<br>Vaše jméno<br>Email * |                                   |           |                                           | Last name          | <sup>s) *</sup><br>příjmení            | í                                                                 |                                 |
| Váš e-mail                               |                                   | Gender *  |                                           |                    | Nationalit                             | ty *                                                              |                                 |
| 06-11-2020                               |                                   | Female    |                                           | \$                 | Czech R<br>Country to v<br>card and/or | epublic (262)<br>which the person belongs administra<br>passport. | O tively and that issues the ID |
| Field of Education *                     |                                   |           | Field of Education Com                    | nment              |                                        | Study cycle *                                                     |                                 |
|                                          | A ICT )                           | 0         |                                           |                    |                                        | Bachelor or equivalent f                                          | irst cycle (EQF leve ¢          |

## Fill in your personal data

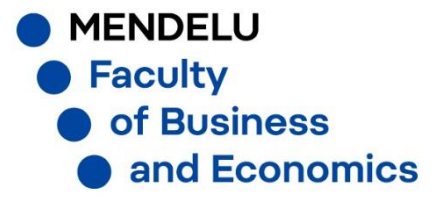

| ABOUT FAQ ELDER OLA FOR TRAINEES                                                                                                    | MYI                                                                                                    | LEARNING AGREEMENTS M                                                                                                    | IY ACCOUNT                                                  |
|----------------------------------------------------------------------------------------------------|----------------------------------------------------------------------------------------------------|----------------------------------------------------------------------------------------------------|-------------------------------------------------------------|
|                                                                                                    |                                                                                                    |                                                                                                    |                                                             |
| 1 2 3<br>Student Information Sending Institution Information Information                                                                                                    | 4<br>Proposed Mobility<br>Programme                                                                            | 5<br>Virtual Components                                                                                                    | Commite                                                     |
| ademic year *                                                                                                    |                                                                                                    |                                                                                                    |                                                             |
| 2020/2021                                                                                                    |                                                                                                    |                                                                                                    |                                                             |
| Sending                                                                                                    |                                                                                                    |                                                                                                    |                                                             |
| Sending Institution                                                                                                    |                                                                                                    |                                                                                                    |                                                             |
| Country *                                                                                                    |                                                                                                    |                                                                                                    |                                                             |
| Country of the institution                                                                                                    |                                                                                                    |                                                                                                    |                                                             |
| Name *                                                                                                    |                                                                                                    |                                                                                                    |                                                             |
| Mondel Liniversity                                                                                                    |                                                                                                    |                                                                                                    |                                                             |
|                                                                                                    |                                                                                                    |                                                                                                    |                                                             |
| Sending Responsible Person                                                                                                    | Sending Admin                                                                                                  | istrative Contact Perso                                                                                                    | n                                                           |
| First name(s) *                                                                                                    | First name(s)                                                                                                  |                                                                                                    |                                                             |
| Irena                                                                                                    |                                                                                                    |                                                                                                    |                                                             |
| Last name(s) *                                                                                                    | Last name(s)                                                                                                   |                                                                                                    |                                                             |
| Doubková                                                                                                    |                                                                                                    |                                                                                                    |                                                             |
| Position *                                                                                                    | Position                                                                                                    |                                                                                                    |                                                             |
| International Relations Office                                                                                                    |                                                                                                    |                                                                                                    |                                                             |
| Email *                                                                                                    | Email                                                                                                    |                                                                                                    |                                                             |
| irena.doubkova@mendelu.cz                                                                                                    |                                                                                                    |                                                                                                    |                                                             |
| Phone number                                                                                                    | Phone number                                                                                                   |                                                                                                    |                                                             |
| +420 545 132 799                                                                                                    |                                                                                                    |                                                                                                    |                                                             |
| Responsible person at the Sending Institution: an academic who has the authority to<br>approve the Learning Agreement, to exceptionally amend it when it is needed, as<br>well as to guarantee full recognition of such programme on behalf of the<br>responsible academic body. The name and email of the Responsible person must be<br>filled in only in case it differs from that of the Contact person mentioned at the top<br>of the document. | Administrative contact p<br>information and who, de<br>institution, may be the o<br>relations office or equiva | person: person who provides a link f<br>epending on the structure of the hig<br>lepartmental coordinator or works a<br>alent body within the institution. | for administrative<br>gher education<br>at the internationa |

Next

"Sending responsible person" – Markéta Zelená "Sending Administrative Contact Person" -Markéta Zelená (marketa.zelena@mendelu.cz). It is important to fill in the correct person – this person will sign your OLA

LOG OUT

nent

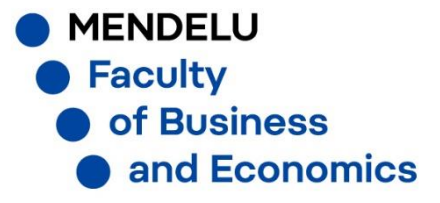

| dent Information                                                                              |                                    |                                      | 4                              | 5                        |            |
|-----------------------------------------------------------------------------------------------|------------------------------------|--------------------------------------|--------------------------------|--------------------------|------------|
|                                                                                               | Sending Institution<br>Information | Receiving Institution<br>Information | Proposed Mobility<br>Programme | Virtual Components       | Commitment |
| mic year *                                                                                    |                                    |                                      |                                |                          |            |
| 0/2021                                                                                        |                                    |                                      |                                |                          |            |
| ceiving                                                                                       |                                    |                                      |                                |                          |            |
| Receiving Institu                                                                             | ition                              |                                      |                                |                          |            |
| Country *                                                                                     |                                    |                                      |                                |                          |            |
| Country of the ins                                                                            | titution                           |                                      |                                |                          |            |
| Name *                                                                                        | ution                              |                                      |                                |                          |            |
|                                                                                               |                                    |                                      |                                |                          |            |
|                                                                                               |                                    |                                      |                                |                          |            |
| Receiving Respo                                                                               | onsible Person                     |                                      | Receiving Admi                 | nistrative Contact Perso | on         |
| Receiving Respo                                                                               | nsible Person                      |                                      | Receiving Admi                 | nistrative Contact Perso | on         |
| Receiving Respo<br>First name(s) *                                                            | onsible Person                     |                                      | Receiving Admi                 | nistrative Contact Perso | on         |
| Receiving Respo<br>First name(s) *<br>Last name(s) *<br>Position *                            | nsible Person                      |                                      | Receiving Admi                 | nistrative Contact Perso | on         |
| Receiving Respo                                                                               | Insible Person                     |                                      | Receiving Admi                 | nistrative Contact Perso | on         |
| Receiving Respo<br>First name(s) *<br>Last name(s) *<br>Position *<br>Email *<br>Phone number | Insible Person                     |                                      | Receiving Admi                 | nistrative Contact Perso | on         |

Next

"Receiving Responsible Person"coordinator of your receiving institution

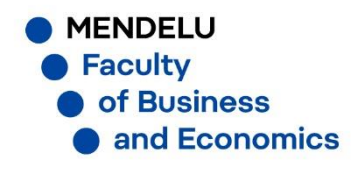

If the subject cannot be recognized as a specific subject taught at MENDELU, it is recognized as an optional subject If the subject cannot be recognized as a specific subject taught at MENDELU, it is recognized as an optional subject If the subject cannot be recognized as a specific subject taught at MENDELU, it is recognized as an optional subject

| Planned end of the mobility *                                                                                                    |
|----------------------------------------------------------------------------------------------------|
| dd.mm.rrrr                                                                                                    |
|                                                                                                    |
|                                                                                                    |
|                                                                                                    |
|                                                                                                    |
| tution's learning environment that should be available to students before the mobility period and<br>time most efficiently. The information concerns, for example, the qualifications offered, the learning<br>ucational components and the learning resources. The Course Catalogue should include the names<br>of bare learning. |
| The level of language competence *                                                                                                    |
| The level of language competence *                                                                                                    |
| The level of language competence *     - Select a value -     Level of language competence: a description of the European Language Levels (CEFR) is     available at: https://europass.cedefop.europa.eu/en/resources/european-language-levels     cefr                                                                            |
| The level of language competence *     - Select a value -     Level of language competence: a description of the European Language Levels (CEFR) is     available at: https://europass.cedefop.europa.eu/en/resources/european-language-levels     cefr                                                                            |
| The level of language competence *     - Select a value -     Level of language competence: a description of the European Language Levels (CEFR) is     available at: https://europass.cedefop.europa.eu/en/resources/european-language-levels     cefr                                                                            |
| The level of language competence *     - Select a value -     Level of language competence: a description of the European Language Levels (CEFR) is     available at: https://europass.cedefop.europa.eu/en/resources/european-language-levels     cefr                                                                            |
| The level of language competence * <ul> <li>Select a value -</li> <li>Level of language competence: a description of the European Language Levels (CEFR) is available at: https://europass.cedefop.europa.eu/en/resources/european-language-levels cefr</li> </ul>                                                                 |
| The level of language competence * Select a value - Level of language competence: a description of the European Language Levels (CEFR) is available at: https://europass.cedefop.europa.eu/en/resources/european-language-levels cefr e educational components: [web link to the relevant info]                                    |
| The level of language competence * <ul> <li>Select a value -</li> <li>Level of language competence: a description of the European Language Levels (CEFR) is available at: https://europass.cedefop.europa.eu/en/resources/european-language-levels cefr</li> </ul> e educational components: [web link to the relevant info]       |
|                                                                                                    |

First, you enter the dates of your mobility, a link to the Foreign University's courses catalog, information about the language. Then you gradually enter courses that you want to study at Foreign University to table A, and then for which courses you want them be recognized at MENDELU to table B.

If the course cannot be recognized as a specific course taught at MENDELU, it is recognized as an optional course.

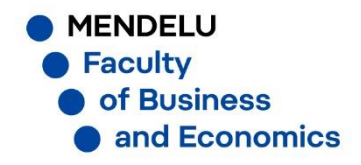

This must be an external URL such as http://example.com.

| Preliminary LA                                                                                                    |                                                                            |                                                                                                    |                 |
|----------------------------------------------------------------------------------------------------|----------------------------------------------------------------------------|----------------------------------------------------------------------------------------------------|-----------------|
| Planned start of the mobility *                                                                                                    |                                                                            | Planned end of the mobility *                                                                                                    |                 |
| 01.09.2021                                                                                                    |                                                                            | 31.12.2021                                                                                                    |                 |
| Table A - Study programme at the Receiving institution *                                                                                                    |                                                                            |                                                                                                    |                 |
| No Component added yet.                                                                                                    |                                                                            |                                                                                                    |                 |
| Add Component to Table A                                                                                                    |                                                                            |                                                                                                    |                 |
| Web link to the course catalogue at the Receiving Institution de                                                                                                    | scribing the                                                               | learning outcomes: [web link to the relevant info]                                                                                                    |                 |
| www.katalog_predmetu_zahranicni_univerzity                                                                                                    |                                                                            |                                                                                                    |                 |
| <ul> <li>Course catalogue: detailed, user-triendly and up-to-date information on<br/>throughout their studies to enable them to make the right choices and u<br/>teaching and assessment procedures, the level of programmes, the indiv<br/>people to contact, with information about how, when and where to cont</li> <li>This must be an external URL such as http://example.com.</li> </ul> | the institution's<br>ise their time m<br>idual education<br>act them. Show | s rearning environment that should be available to students before the mobility period an<br>ost efficiently. The information concerns, for example, the qualifications offered, the learn<br>al components and the learning resources. The Course Catalogue should include the nam<br>less                                                                           | ng,<br>es of    |
| the main language of instruction at the necercing institution                                                                                                    |                                                                            | The level of language competence                                                                                                    |                 |
| Fnglish                                                                                                    | ÷                                                                          | B2                                                                                                    | ¢               |
| English                                                                                                    | \$                                                                         | B2<br>Level of language competence: a description of the European Language Levels (CEFR) i<br>available at: https://europass.cedefop.europa.eu/en/resources/european-language-leve<br>cefr                                                                                                    | \$<br>s         |
| English<br>Table B - Recognition at the Sending institution *<br>No Component added yet.<br>Add Component to Table B<br>Provisions applying if the student does not complete successful                                                                                                    | ¢<br>ly some edu                                                           | B2<br>Level of language competence: a description of the European Language Levels (CEFR) i<br>available at: https://europass.cedefop.europa.eu/en/resources/european-language-lev<br>cefr                                                                                                    | \$<br>5<br>2 5- |
| English<br>Table B - Recognition at the Sending institution *<br>No Component added yet.<br>Add Component to Table B<br>Provisions applying if the student does not complete successful<br>http://www.omvi.mendelu.cz/vyjizdejici-studenti/studijni-poby                                                                                                    | \$<br>ly some edu                                                          | B2<br>Level of language competence: a description of the European Language Levels (CEFR) i<br>available at: https://europass.cedefop.europa.eu/en/resources/european-language-lev<br>cefr<br>cational components: [web link to the relevant info]<br>27812-nesplneni-podminek-studijniho-pobytu                                                                       | \$<br>S<br>BIS- |
| English<br>Table B - Recognition at the Sending institution *<br>No Component added yet.<br>Add Component to Table B<br>Provisions applying if the student does not complete successful<br>http://www.omvi.mendelu.cz/vyjizdejici-studenti/studijni-poby<br>This must be an external URL such as http://example.com.                                                                           | \$<br>ly some edu<br>yt/erasmus/2                                          | B2<br>Level of language competence: a description of the European Language Levels (CEFR) i<br>available at: https://europass.cedefop.europa.eu/en/resources/european-language-leve<br>cefr<br>cational components: [web link to the relevant info]<br>27812-nespIneni-podminek-studijniho-pobytu                                                                      | \$<br>5<br>9 5- |
| English Table B - Recognition at the Sending institution * No Component added yet. Add Component to Table B Provisions applying if the student does not complete successful http://www.omvi.mendelu.cz/vyjizdejici-studenti/studijni-poby This must be an external URL such as http://example.com. Web link to the course catalogue at the Sending Institution desc                            | \$<br>ly some edu<br>yt/erasmus/2<br>cribing the le                        | B2         Level of language competence: a description of the European Language Levels (CEFR) is available at: https://europass.cedefop.europa.eu/en/resources/european-language-level cefr         cational components: [web link to the relevant info]         27812-nespIneni-podminek-studijniho-pobytu         earning outcomes: [web link to the relevant info] | \$<br>5<br>2 5- |

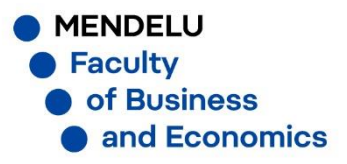

| Component title at the Receiving In                                                                                                    | stitution (as indicated in the course catalogue) *                                                                                                    |                                                                                                    |
|----------------------------------------------------------------------------------------------------|----------------------------------------------------------------------------------------------------|----------------------------------------------------------------------------------------------------|
| Startup                                                                                                    |                                                                                                    |                                                                                                    |
| An "educational component" is a self-contai<br>components are: a course, module, seminar,                                                                                            | ined and formal structured learning experience that features learning outcomes<br>, laboratory work, practical work, preparation/research for a thesis, mobility win                                                                                                    | ;, credits and forms of assessment. Examples of educationa<br>dow or free electives.                                                |
|                                                                                                    | Number of ECTS credits (or equivalent) to be                                                                                                    |                                                                                                    |
|                                                                                                    | awarded by the Receiving Institution upon                                                                                                    |                                                                                                    |
| omponent Code *                                                                                                    | successful completion *                                                                                                    | Semester *                                                                                                    |
| ISCET 7777                                                                                                    | 5                                                                                                    | First semester (Winter/Autumn)                                                                                                    |
|                                                                                                    | ECTS credits (or equivalent): in countries where the<br>"ECTS" system is not in place, in particular for institutions<br>located in Partner Countries not participating in the<br>Bologna process, "ECTS" needs to be replaced in the<br>relevant tables by the name of the equivalent system that<br>is used, and a web link to an explanation to the system                                                                                                    |                                                                                                    |
| Component to Table A<br>Component title at the Receiving In                                                                                                    | should be added.                                                                                                    | Remove                                                                                                    |
| Component to Table A<br>Component title at the Receiving In<br>An "educational component" is a self-contain                                                                          | should be added.                                                                                                    | Remove                                                                                                    |
| Component to Table A<br>Component title at the Receiving In<br>An "educational component" is a self-contai<br>components are: a course, module, seminar,                             | should be added.<br>Institution (as indicated in the course catalogue) *<br>ined and formal structured learning experience that features learning outcomes<br>laboratory work, practical work, preparation/research for a thesis, mobility win                                                                                                    | Remove<br>, credits and forms of assessment. Examples of educationa<br>dow or free electives.                                       |
| Component to Table A<br>Component title at the Receiving In<br>An "educational component" is a self-contain<br>components are: a course, module, seminar,                            | ined and formal structured learning experience that features learning outcomes<br>laboratory work, practical work, preparation/research for a thesis, mobility win<br>Number of ECTS credits (or equivalent) to be                                                                                                    | Remove<br>, credits and forms of assessment. Examples of educationa<br>dow or free electives.                                       |
| Component to Table A<br>Component title at the Receiving In<br>An "educational component" is a self-contai<br>components are: a course, module, seminar,                             | should be added.<br>Institution (as indicated in the course catalogue) *<br>ined and formal structured learning experience that features learning outcomes<br>laboratory work, practical work, preparation/research for a thesis, mobility win<br>Number of ECTS credits (or equivalent) to be<br>awarded by the Receiving Institution upon                                                                                                    | Remove<br>, credits and forms of assessment. Examples of educationa<br>dow or free electives.                                       |
| Component to Table A<br>Component title at the Receiving In<br>An "educational component" is a self-contain<br>components are: a course, module, seminar,                            | should be added.<br>Institution (as indicated in the course catalogue) *<br>ined and formal structured learning experience that features learning outcomes<br>laboratory work, practical work, preparation/research for a thesis, mobility win<br>Number of ECTS credits (or equivalent) to be<br>awarded by the Receiving Institution upon<br>successful completion *                                                                                                    | Remove<br>, credits and forms of assessment. Examples of educationa<br>dow or free electives.                                       |
| Component to Table A<br>Component title at the Receiving In<br>An "educational component" is a self-contai<br>components are: a course, module, seminar,                             | should be added. Institution (as indicated in the course catalogue) * International structured learning experience that features learning outcomes, I aboratory work, practical work, preparation/research for a thesis, mobility win Number of ECTS credits (or equivalent) to be awarded by the Receiving Institution upon successful completion *                                                                                                    | Remove<br>, credits and forms of assessment. Examples of educationa<br>dow or free electives.<br>Semester *<br>- Select a value -   |
| Component to Table A<br>Component title at the Receiving In<br>An "educational component" is a self-contain<br>components are: a course, module, seminar,<br>Component Code <b>*</b> | should be added.  Institution (as indicated in the course catalogue) *  ined and formal structured learning experience that features learning outcomes laboratory work, practical work, preparation/research for a thesis, mobility win  Number of ECTS credits (or equivalent) to be awarded by the Receiving Institution upon successful completion *  ECTS credits (or equivalent): in countries where the                                                                                                    | Remove<br>;, credits and forms of assessment. Examples of educationa<br>dow or free electives.<br>Semester *<br>- Select a value -  |
| Component to Table A<br>Component title at the Receiving In<br>An "educational component" is a self-contain<br>components are: a course, module, seminar,                            | should be added.  Institution (as indicated in the course catalogue) *  Inined and formal structured learning experience that features learning outcomes I laboratory work, practical work, preparation/research for a thesis, mobility win  Number of ECTS credits (or equivalent) to be awarded by the Receiving Institution upon successful completion *  ECTS credits (or equivalent): in countries where the "ECTS" system is not in place, in particular for institutions                                                                                                    | Remove<br>a, credits and forms of assessment. Examples of educational<br>dow or free electives.<br>Semester *<br>- Select a value - |
| Component to Table A<br>Component title at the Receiving In<br>An "educational component" is a self-contain<br>components are: a course, module, seminar,                            | should be added.  Institution (as indicated in the course catalogue) *  Indicated in the course catalogue) *  Indicated and formal structured learning experience that features learning outcomes I aboratory work, practical work, preparation/research for a thesis, mobility win  Number of ECTS credits (or equivalent) to be awarded by the Receiving Institution upon successful completion *  ECTS credits (or equivalent): in countries where the "ECTS" system is not in place, in particular for institutions located in Partner Countries not participating in the Partner Sectors in the Institution in the Institution Institution in the Institution Institution In | Remove<br>, credits and forms of assessment. Examples of educational<br>dow or free electives.<br>Semester *<br>- Select a value -  |
| Component to Table A<br>Component title at the Receiving In<br>An "educational component" is a self-contai<br>components are: a course, module, seminar,                             | ined and formal structured learning experience that features learning outcomes<br>laboratory work, practical work, preparation/research for a thesis, mobility win<br>Number of ECTS credits (or equivalent) to be<br>awarded by the Receiving Institution upon<br>successful completion *<br>ECTS credits (or equivalent): in countries where the<br>"ECTS" system is not in place, in particular for institutions<br>located in Partner Countries not participating in the<br>Bologna process, "ECTS" needs to be replaced in the<br>relevant tables by the name of the equivalent curtant that                                                                                                    | Remove<br>a, credits and forms of assessment. Examples of educationa<br>dow or free electives.<br>Semester *<br>- Select a value -  |
| Component to Table A<br>Component title at the Receiving In<br>An "educational component" is a self-contai<br>components are: a course, module, seminar,                             | Institution (as indicated in the course catalogue) * Interview of the course catalogue (as indicated in the course catalogue) * Interview of the course catalogue (as indicated in the course catalogue) * Interview of the course catalogue (as indicated in the course catalogue) * Interview of the course catalogue (as indicated in the course catalogue) * Interview of the course catalogue (as indicated in the course catalogue) * Interview of the course catalogue (as indicated in the course catalogue) * Interview of the course catalogue (as indicated in the course catalogue) * Interview of the course catalogue (as indicated in the course catalogue) * Interview of the course catalogue (as indicated in the course catalogue) * Interview of the course of the course of the | Remove<br>a, credits and forms of assessment. Examples of educational<br>dow or free electives.<br>Semester *<br>- Select a value - |

Example, tab. A

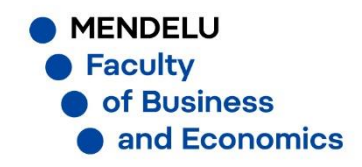

Add Component to Table A

## Table B - Recognition at the Sending institution \*

| Management                                                                                |                                                                                                    |                                                                                 |          |
|-------------------------------------------------------------------------------------------|----------------------------------------------------------------------------------------------------|---------------------------------------------------------------------------------|----------|
| An "educational component" is a self-contai<br>components are: a course, module, seminar, | ned and formal structured learning experience that features learning outcome<br>laboratory work, practical work, preparation/research for a thesis, mobility wir | s, credits and forms of assessment. Examples of educ<br>ndow or free electives. | cational |
|                                                                                           | Number of ECTS credits (or equivalent) to be                                                                                                    |                                                                                 |          |
| Component Code *                                                                          | recognised by the Sending Institution *                                                                                                    | Semester *                                                                      |          |
| MANA                                                                                      | 6                                                                                                    | First semester (Winter/Autumn)                                                  | ¢        |
|                                                                                           | ECTS credits (or equivalent): in countries where the                                                                                                    |                                                                                 |          |
|                                                                                           | "ECTS" system is not in place, in particular for institutions<br>located in Partner Countries not participating in the                                           |                                                                                 |          |
|                                                                                           | Bologna process, "ECTS" needs to be replaced in the                                                                                                    |                                                                                 |          |
|                                                                                           | relevant tables by the name of the equivalent system that<br>is used, and a web link to an explanation to the system                                             |                                                                                 |          |
|                                                                                           | should be added.                                                                                                    |                                                                                 |          |
| Automatically recognised toward                                                           | ds student degree                                                                                                    |                                                                                 |          |
| Automatic recognition comment                                                             |                                                                                                    |                                                                                 |          |
| ,<br>                                                                                     |                                                                                                    |                                                                                 |          |
|                                                                                           |                                                                                                    |                                                                                 |          |

Example, tab. B

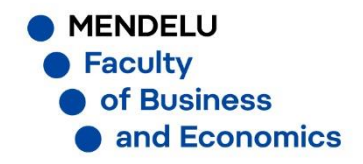

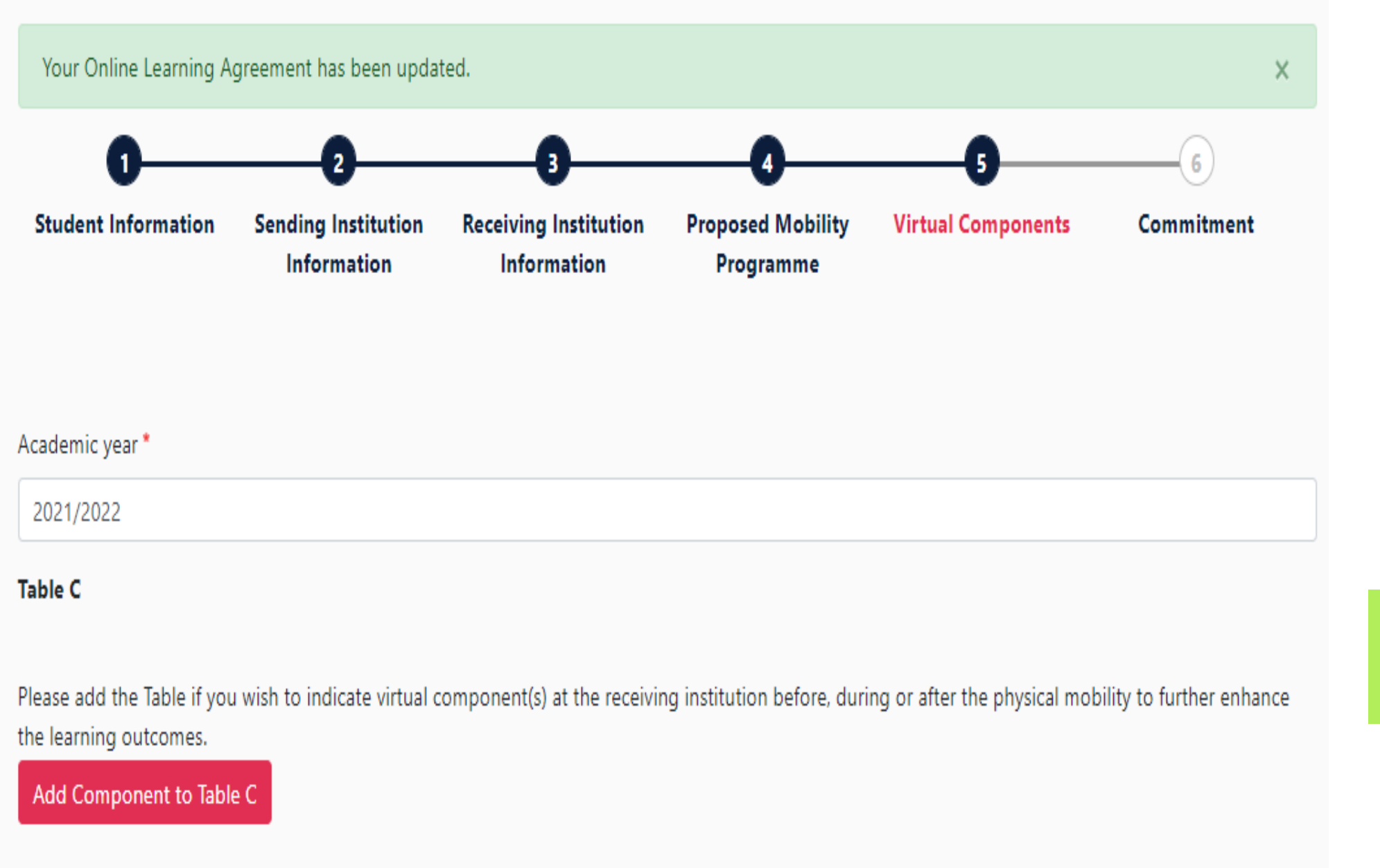

You can skip this section (table C) -(Next)

MENDELU
 Faculty
 of Business
 and Economics

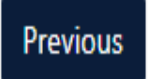

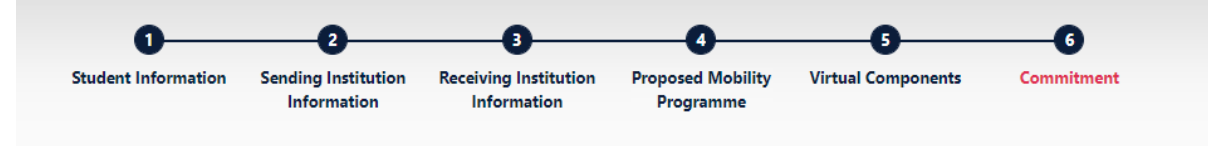

#### Academic year \*

2021/2022

Clear

#### **Commitment Preliminary**

By digitally signing this document, the student, the Sending Institution and the Receiving Institution confirm that they approve the Learning Agreement and that they will comply with all the arrangements agreed by all parties. Sending and Receiving Institutions undertake to apply all the principles of the Erasmus Charter for Higher Education relating to mobility for studies (or the principles agreed in the Inter-Institutional Agreement for institutions located in Partner Countries). The Beneficiary Institution and the student should also commit to what is set out in the Erasmus+ grant agreement. The Receiving Institution confirms that the educational components listed are in line with its course catalogue and should be available to the student. The Sending Institution commits to recognise all the credits or equivalent units gained at the Receiving Institution for the successfully completed educational components and to count them towards the student's degree. The student and the Receiving Institution will communicate come sending Institution any problems or changes regarding the study programme, responsible persons and/or study period.

Previous Sign and send the Online Learning Agreement to the Responsible person at the Sending Institution for review

Sign and send it to your faculty.

MENDELU
 Faculty
 of Business
 and Economics

#### See the status of your Online Learning Agreement to successfully finalise it with the sending and receiving university.

#### Create New

| Sending Institution            | Receiving Institution          | Status                                        | Created <b>T</b>           | View or<br>Edit         |
|--------------------------------|--------------------------------|-----------------------------------------------|----------------------------|-------------------------|
| MENDELOVA UNIVERZITA V<br>BRNE | MENDELOVA UNIVERZITA V<br>BRNE | Signed by Student and sent to the Sending HEI | Wed, 03/31/2021 -<br>07:34 | View<br>Download<br>PDF |
|                                |                                |                                               |                            | History                 |

## Final review

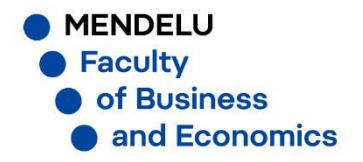

# See the status of your Online Learning Agreement to successfully finalise it with the sending and receiving university. Create New Sending Institution Receiving Institution Status Created View or Edit MENDELOVA UNIVERZITA V BRNE MENDELOVA UNIVERZITA V BRNE Signed by both coordinators Tue, 05/11/2021 - 09:56 Apply Changes Download PDF History

In case of changes of OLA you can do it by clicking to "Apply Changes"

MENDELU
 Faculty
 of Business
 and Economics